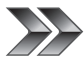

### Smart Charger H4 Firmware Version 1 02

## **PROFESSIONAL BALANCE CHARGER** Smart Charger **H4**

#### Smart Charger H4 펌웨어 업그레이드

Smart Charger H4 제품에 펌웨어가 1.02버전으로 업그레이드 되었습니다 충전 및 방전 실행 시 최근에 실행한 데이터가 자동으로 저장되고 어떤 채널에서도 최근 충/방전 이력을 즉시 호출하여 편리하게 사용하실 수 있는 스마트한 기능인 Recent History 기능이 추가 되었습니다.

#### Smart Charger H4 펌웨어 업그레이드 지원

H4 Charger 제품 펌웨어 업그레이드에 대한 지원은 홈페이지 (www.hitecrcd.co.kr) 로 접속하여 공지사항을 확인 해 주시기 바랍니다. 펌웨어 업그레이드를 하기 위해서는 하이텍에서 제공하고 있는 HPP-22 제품이 있어야만 진행이 가능하도록 되어 있습니다. HPP-22 제품을 통해 앞으로 하이텍에서 제공하는 펌웨어를 지속적으로 지원 받으실 수 있습니다. HPP-22 제품에 대한 구입은 가까운 소매점이나 RC전문매장을 이용해 주시기 바랍니다

H4 Charger 펌웨어 업그레이드를 진행하여도 기존 저장되어 있는 제품 정보는 삭제 되지는 않지만 업그레이드 도중 잘못된 조작 또는 오류로 인해 제품정보 가 손실 될 수 있습니다. 업그레이드 과정을 꼭 확인 후 실행 하시기 바랍니다.

Caution

#### Recent History (석정데이터 자동저장 시스텍)

| 3[3]LiPo(6S)                            | 4800mAh                 | Push | Recent Hi                                                                                                  | story                                          |
|-----------------------------------------|-------------------------|------|----------------------------------------------------------------------------------------------------|------------------------------------------------|
| Char9e :<br>Dischar9e :<br>Stora9e Mode | 4.8A<br>2.0A<br>Start 🚽 |      | 1. NH & 1450<br>2. LiPo (65)<br>3. LiPo (15)<br>4. LiFe (15)<br>5. NiCd (15)<br>6. Pb (15)<br>7. NiCd (35) | 28560000<br>4800000000000000000000000000000000 |
|                                         |                         |      |                                                                                                    |                                                |

Recent History 기능은 모든 채널에서 실행되는 정보를 저장 하 도록 되어 있습니다. 메인화면의 첫 번째 메뉴에서 메뉴버튼 (UP) 버튼을 눌러 주시기 바랍니다.

위 그림과 같이 하나의 화면에 저장 되도록 되어 있습니다. 처음 실 행 시 No History 문구가 나타날 수 있습니다. 본 설명서 뒷면을 참조하여 주시기 바랍니다.

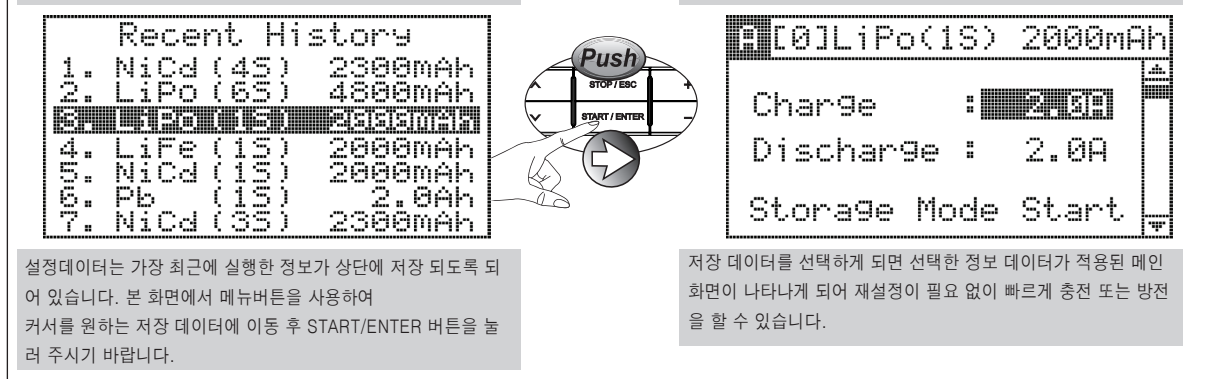

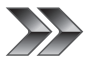

# Smart Charger H4 Firmware Version 1.02

| PROFESSIONAL | BALANCE CHARGER |   |
|--------------|-----------------|---|
| Smart        | Charger         | 4 |

No History

펌웨어 업그레이드 Recent History 기능을 실행 하거나 설정 데 이터가 없는 경우 No History 화면이 나타나게 되어 있습니다. 배터리를 연결 하여 충전 또는 방전을 실행 후 Recent History 화면으로 이동 하여 주시기 바랍니다.

| _ |    | Rece | nt Hi | story       |
|---|----|------|-------|-------------|
|   | 1. | NiCd | (45)  | 2300mAh     |
| Z | 2. | LiPo | (6S)  | 4800mAh     |
|   |    |      |       | . Eggggmeir |
|   | 4. | LiFe | (1S)  | 2000mAh     |
|   | 5. | NiCd | (1S)  | 2000mAh     |
|   | 6. | Pb   | (1S)  | 2.0Ah       |
|   | 7. | NiCd | (35)  | 2300mAh     |

설정 데이터는 최근 실행한 정보 기준으로 7개 데이터까지 저장이 가능하며 8번째 데이터부터는 마지막 데이터가 삭제 되며 저장 되도록 되어 있습니다. 충전 또는 방전을 실행한 채널에 서는 Recent History 화면을 볼 수 없습니다.

브릿지 기능을 실행하여 저장한 설정 데이터는 브릿지 기능을 실행 해야만 나타나도록 되어 있습니다. 1개 채널을 사용하여 저장한 데이터는 보이지 않도록 되 어 있습니다. 만약 1개 채널에 대한 설정 데이터를 보기 위해서는 브릿지 기능을 해제 하여 주시기 바랍니다. Caution

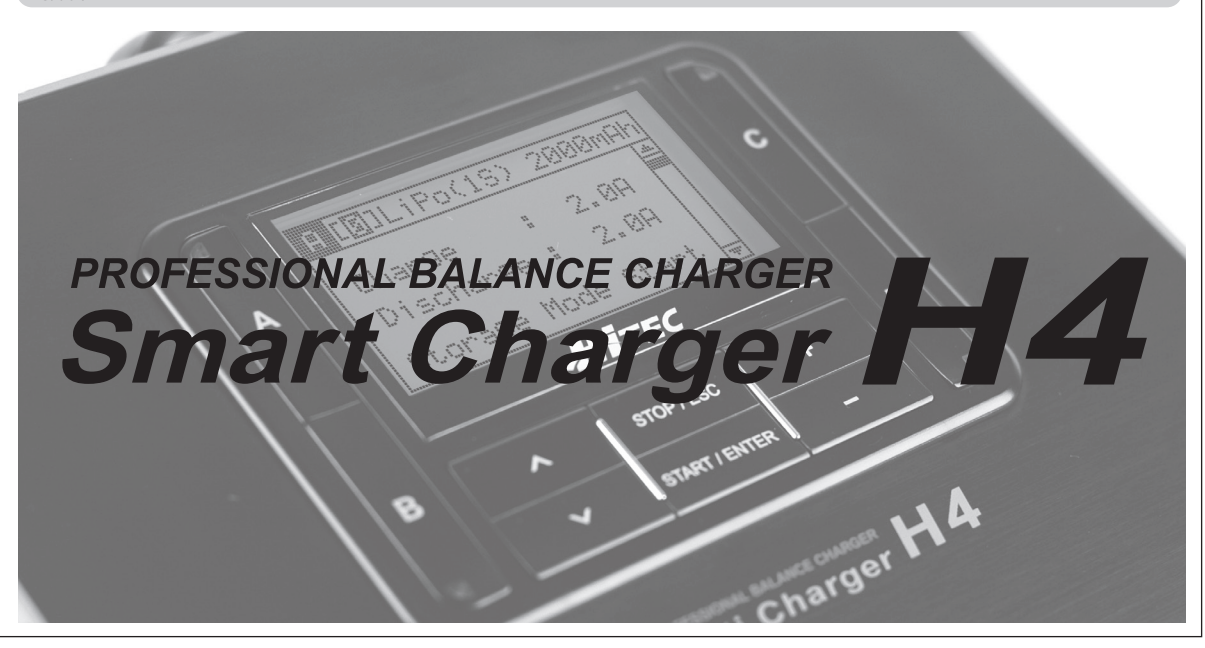